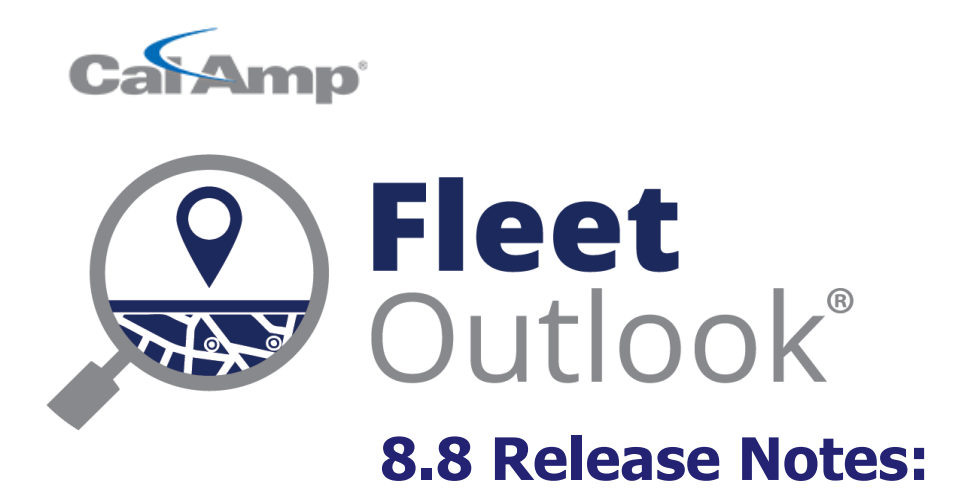

CONFIDENTIAL AND PROPRIETARY © Copyright 1991 – 2017 CalAmp Corp. All rights reserved. Reproduction, transmission or modification of any portion of these materials without the express written permission of CalAmp Corp is prohibited.

# **8.8 FEATURE SET**

The FleetOutlook 8.8 Release Notes outline the new and enhanced features available in the release. Depending on your user profile, you may not have the appropriate permissions to access all of the available features. To download the comprehensive FleetOutlook and FleetOutlook Admin User Guides, log into FleetOutlook, click the Help link, and then click the Document Library icon.

| 8.8 Feature Set                                                 | 2 |
|-----------------------------------------------------------------|---|
| Engine Hours – New additions                                    | 3 |
| Landmarks can now be Hidden from Display                        | 4 |
| Report Updates                                                  | 5 |
| The Driver Performance Report will now include Vehicle ID's.    | 5 |
| Unknown Drivers will now include the Vehicle ID                 | 5 |
| Selecting upto Three Individual Drivers or Vehicles for Reports | 5 |
| Address Hyperlink added to several Reports                      | 5 |
| Open Notes Field for Vehicles                                   | 6 |
| Minor Enhancements and Fixes                                    | 7 |
| Technical Support                                               | 8 |

### **ENGINE HOURS – NEW ADDITIONS**

Continuing with our FleetOutlook upgrades for construction; units designated as Machines will have new fields in the Map Tooltip and in the Vehicle Summary. The Map Tool tip will now include a field for "Engine Hours Today", and the Vehicle Summary Tab will have a new column labeled, "Engine Hours Today". This is in addition to the updates in our previous release that contains the lifetime engine hours.

Note: To learn how to identify your unit type as a Machine, see FleetOutlook Help – Edit Vehicle.

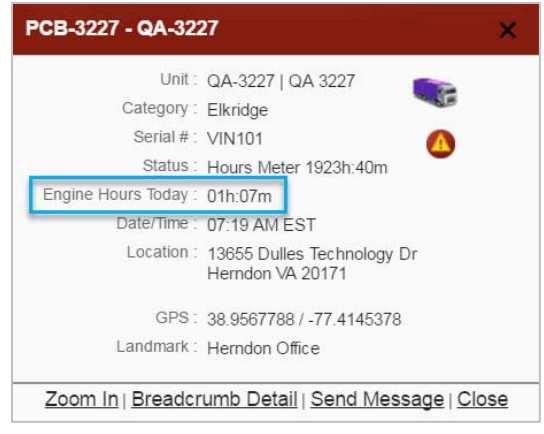

Figure 1: Map Tool Tip

| Map<br>Vehi | Vehicle Summary Asset S  | ummary Breadcrumb<br>erprise Group | Detail     |        |              |                    |                                                                  |           |
|-------------|--------------------------|------------------------------------|------------|--------|--------------|--------------------|------------------------------------------------------------------|-----------|
|             | Name                     | Driver ID                          | Vehicle ID | Status | Latest Event | Engine Hours Today | Location                                                         | Event Age |
|             | Driver_India - JPOD-3585 | Driver_India                       | JPOD-3585  | 0      | Information  | 00h:00m            | 13655 Dulles Technology Dr<br>River Birch Rd<br>Herndon VA 20171 | 2hr 28min |
|             | PCB 2798 - QA-2798       | PCB 2798                           | QA-2798    | ۲      | IGN Off      | 03h:02m            | Coppermine Rd /<br>Old Centreville Rd<br>Herndon VA 20171        | 3hr 53min |
|             | PCB-3227 - QA-3227       | PCB-3227                           | QA-3227    | ۲      | IGN Off      | 01h:07m            | 13655 Dulles Technology Dr<br>River Birch Rd<br>Herndon VA 20171 | 5hr 54min |
|             | PCB-3589 - QA-3589       | PCB-3589                           | QA-3589    | ۲      | Stopped      | 01h:06m            | 13655 Dulles Technology Dr<br>River Birch Rd<br>Herndon VA 20171 | Shr 54min |

Figure 2: Vehicle Summary

## LANDMARKS CAN NOW BE HIDDEN FROM DISPLAY

When creating a Landmark, you will now have the option to hide it from the map display. This will be helpful when you have created a very large landmark and you don't want the shading to cover your map. By selecting "Display As Transparent", the landmark will still maintain all of its functionality but will not be shown on the maps.

| Name                | Headquarters                                                    | Anchor Point  |             |           |
|---------------------|-----------------------------------------------------------------|---------------|-------------|-----------|
|                     |                                                                 |               | Address 🔿 L | at/Lon    |
| Shape               | <ul> <li>Circle</li> <li>Polygon</li> <li>Place Name</li> </ul> |               |             |           |
| andmark Category    | ·                                                               | Street Number | 123         |           |
| Icon                | Default 🔹                                                       | Street Name   | Main        |           |
| Radius              | 500 feet                                                        | City          | Anywhere    |           |
| orksite Landmark    | ✓                                                               | State         | VA          | Zip 12345 |
| GeoFence (no stop r | equired) Display As Transparent                                 | Country       |             |           |
|                     |                                                                 |               | Chow on I   |           |

#### Release Notes

# **REPORT UPDATES**

#### THE DRIVER PERFORMANCE REPORT WILL NOW INCLUDE VEHICLE ID'S

When generating the Driver Performance Report, the results will now include the vehicle ID that the driver was assigned to during the reporting interval.

#### UNKNOWN DRIVERS WILL NOW INCLUDE THE VEHICLE ID

For all Driver based reports; If a driver was not assigned to a vehicle during the reporting interval, the result will label the driver as "UNKNOWN". Those results will now include the Vehicle ID in the Driver ID column. Example: Unknown (vehicle1).

#### SELECTING UPTO THREE INDIVIDUAL DRIVERS OR VEHICLES FOR REPORTS

Previously, you could choose either a group or an individual driver or vehicle for your report scope. You will now be able to choose up to three individual drivers or vehicles from the Scope window for your report results.

#### ADDRESS HYPERLINK ADDED TO SEVERAL REPORTS

A previous enhancement to the Trip Report enabled you to click the Destination Address to see that location on the map. We have now added this same enhancement to the following reports:

- Device Integrity Report
- Idle Report
- Location Activity Report
- Posted Speed Violation Report
- Stop Report
- Speeding Report
- Unauthorized Usage Report

# **OPEN NOTES FIELD FOR VEHICLES**

In FleetOutlook Admin, you will be able to add custom notes to your vehicles.

| Vehicle ID      | 358400010095370             | ]                    | Details         | 0100 | engi veni |
|-----------------|-----------------------------|----------------------|-----------------|------|-----------|
| Vehicle Name    | 411 DODGE 2007              |                      | VIN             |      |           |
| Driver          | (none)                      | Assign               | License Plate   |      |           |
| Device          | MIN:6660095370 ESN:666005   | 95370 Replace Remove | E License State |      |           |
| Vehicle Icon    | Change                      |                      | Make            |      |           |
| Vehicle Status  | Active                      |                      | Model           |      |           |
| Vahida Catagory | Active                      | )                    | Year            |      |           |
| Unit Turne      | Neblete 1                   | )                    | Engine          |      |           |
| Neter           | venicie                     |                      | Transmission    |      |           |
| notes           |                             |                      |                 |      |           |
|                 |                             |                      |                 |      |           |
|                 |                             |                      |                 |      |           |
|                 |                             |                      |                 |      |           |
| modified:       | 05-Mar-2012 09:52:41 AM EST |                      |                 |      |           |

Figure 4: Edit Vehicle Window

# MINOR ENHANCEMENTS AND FIXES

| Alert Performance      | Updated effectiveness of alerts triggering off of the correct vehicle category      |
|------------------------|-------------------------------------------------------------------------------------|
| Improvement            |                                                                                     |
| Public Template Report | Improved the ability for a public template report to generate only for the specific |
| Improvement            | user's group access                                                                 |
| Report Shading Rules   | Corrected several issues with the report shading rules.                             |

# **TECHNICAL SUPPORT**

### SUPPORTING YOUR SOLUTION EVERY TIME. ALL THE TIME.

CalAmp does more than provide you with application services – we also supply you with an always-available resource for attention, answers and insights if you have questions about your solution.

CalAmp's Technical Support team stands beside you to ensure any concerns you have with any element of your solution – application, hardware or operations – are addressed quickly and completely.

There are two ways to contact the Technical Support Team:

Phone: Support Email: 866.456.7522 solutionsupport@calamp.com